# Wharton Events Portal User Guide

# Table of Contents

| Part One – Introduction 1                        |
|--------------------------------------------------|
| Introduction to the Events Portal1               |
| Part Two – Creating your Portal Event 2          |
| Getting Started - Creating your Events HQ Site 2 |
| Build the Portal 2                               |
| Events Tabs 2                                    |
| Select and Create Tabs 2                         |
| Part Three – Adding in Portal Details 4          |
| Event Sessions 4                                 |
| Adding New Sessions 4                            |
| Speakers 6                                       |
| How to add existing Speakers:6                   |
| Adding a New Speaker7                            |
| Adding Supporting Documentation9                 |
| Creating and Using Chat12                        |
| Chat Types12                                     |
| Setting up Chat13                                |
| EP CHAT/General Event Chat Rooms13               |
| Session Chat14                                   |
| Part Three – Accessing the Portal16              |
| Registering for the event16                      |
| Accessing the Portal16                           |
| Portal FAQ's17                                   |
| Marketing & Portal Access Steps18                |

# Part One – Introduction

### Introduction to the Events Portal

The Events Portal is a Salesforce-based platform created by the Marketing and Communications team, allowing users to build conferencing sites and hubs for complex events, in-person or virtual. This is a platform where your conference or complex event is **HOSTED**, live or pre-recorded.

|                                                     | Wharton Events Portal                                                                                                    |                                                 |  |
|-----------------------------------------------------|----------------------------------------------------------------------------------------------------|-------------------------------------------------|--|
|                                                     |                                                                                                    |                                                 |  |
| Uptorning Exants Paul I                             | Events                                                                                                    |                                                 |  |
| Whater Covering Trade B                             | New Hissial Vituatiy Whatter See                                                                                                    | rian for Business Journalistic Flagship Program |  |
| -                                                   | 26                                                                                                    |                                                 |  |
|                                                     |                                                                                                    |                                                 |  |
|                                                     |                                                                                                    |                                                 |  |
|                                                     | A A B A A A A A A A A A A A A A A A A A                                                                                                    |                                                 |  |
|                                                     |                                                                                                    | The second                                      |  |
| Dame                                                | A MULTINE DISCUSSION OF THE ADDRESS OF THE                                                                                                    |                                                 |  |
|                                                     |                                                                                                    |                                                 |  |
| Not the Human Lance, The Discouts of Personal State |                                                                                                    |                                                 |  |
|                                                     |                                                                                                    |                                                 |  |
| -wr                                                 | TARTON TATATS                                                                                                    |                                                 |  |
| 1.000                                               | ENGINE TRATS                                                                                                    |                                                 |  |
|                                                     |                                                                                                    |                                                 |  |
|                                                     | ME SESSIONS SPEAKERS PARTICIPANTERS PARTICIPANTE CONTACT IS                                                                                                    |                                                 |  |
| -                                                   |                                                                                                    |                                                 |  |
| 1000                                                | AN SERIEVE DEALERS INTERIOR DEALECTIVETED DE PARTICIPARTS CONTACT DE                                                                                                    |                                                 |  |
| and the second                                      | Whatten Saminara for Bueinage Tournall                                                                                                    | ste Elegship Program                            |  |
|                                                     | Wharton Seminars for Business Journali                                                                                                    | sts Flagship Program                            |  |
|                                                     | Wharton Seminars for Business Journali                                                                                                    | sts Flagship Program                            |  |
|                                                     | Wharton Sammars for Business Journali                                                                                                    | sts Flagship Program                            |  |
|                                                     | Wharton Seminars for Business Journali                                                                                                    | sts Flagship Program                            |  |
|                                                     | Wharton Seminars for Business Journali                                                                                                    | sts Flagship Program                            |  |
|                                                     | Wharton Seminars for Business Journali<br>Wharton Seminars for Business Journali<br>Mission 22 Mission                                                                                                    | sts Flagship Program                            |  |
|                                                     | Wharton Seminars for Business Journali<br>Wharton Seminars for Business Journali<br>Albaitan (22) **********************************                                                                                                    | sts Flagship Program                            |  |
|                                                     | Whatton Seminars for Business Journalis<br>Whatton Seminars for Business Journalis<br>Al Days<br>At Days                                                                                                    | sts Flagship Program                            |  |
|                                                     | Wharton Seminars for Business Journali<br>Whatten Seminars for Business Journali<br>at Date of the<br>Al Date Of the Seminars<br>Al Date Of the Seminars                                                                                                    | sts Flagship Program                            |  |
|                                                     | Wharton Seminars for Business Journali Whaton Seminars for Business Journali  At Days  Mittained Control (2004-1000-000 Welcome Remarks                                                                                                    | sts Flagship Program                            |  |
|                                                     | Wharton Seminars for Business Journali Whatton Seminars for Business Journali  Al Days  Mitsectore Remarks  Mitsectore 20  Network former 10,0004-10004400  Network former 10,0004-10004400  Network former 10,0004  Network former 10,0004  Network former 10 | sts Flagship Program                            |  |
|                                                     | Wharton Seminars for Business Journali Wharton Seminars for Business Journali  Al Days  Al Days  Al D | sts Flagship Program                            |  |
|                                                     | Wharton Seminars for Business Journal Wharton Seminars for Business Journal Whatton Seminars for Business Journal Whatton Seminars                                                                                                    | sts Flagship Program                            |  |
|                                                     | Wharton Seminars for Business Journal Wharton Seminars for Business Journal Whatton Seminars for Business Journal Without and Seminars Without and Seminars Without and Seminars Without and Seminars  * Some Control and Seminars * Some Control and Seminars * Some Control and Seminar | sts Flagship Program                            |  |
|                                                     | Wharton Seminars for Business Journal Wharton Seminars for Business Journal Whatton Seminars for Business Journal Whatton Seminars  Mission 20  Whatton Seminars  Mission 20  Whatton 20  Whatton Seminars  Mission 20  Whatton Seminars  Mission 20  Whatton Seminars  Mission 20  Whatton Seminars  Mission 20  Whatton Seminars  Mission 20  Whatton 20  Whatton 20  | sts Flagship Program                            |  |

Events Portal URL is universal for all events and users: <u>eventportal.wharton.upenn.edu</u>

# Part Two - Creating your Portal Event

## Getting Started - Creating your Events HQ Site

The first step in building your Portal conference is to create the Events HQ event. When you have your basic Events HQ event created with the appropriate registration, please notify the Marketing and Technology team. They will enable the Portal Configuration option.

### Need help setting up Events HQ? Check out our training guides in the <u>Help Center.</u>

### **Build the Portal**

**Events Tabs** 

- Default Event Tabs: Start by laying out the TABS that will appear on your Portal. Pre-set options include. Home Page (Details), Sessions Tab, Speakers Tab, Attendees Tab, and Chat Tabs.
- **Custom Event Tabs:** Include up to THREE (3) Custom Tabs. You can create a custom page using your Wharton website, or bring over an existing Wharton CMS page [For CMS that need to be secure, mark the page as no-index]
- **Custom Home Page:** To create a more detailed, custom Home page, select the Custom Home Page checkbox, name you page (Home, FAQ, Etc). Build the homepage on your Wharton CMS and link the url. (Unselect EP Home Page Details if using a custom home page)

Select and Create Tabs

- Build the tabs by selecting the checkbox to enable each section.
- For custom tabs
  - i. select the checkbox and enter the your desired tab name in the corresponding Field
  - ii. Enter your CMS web link, followed by **/?sfembed=true** to add in custom Wharton cms sites

| cience of the stress of these plane of                                                                                                    | of the racing many press of the large many | and here a |
|----------------------------------------------------------------------------------------------------|--------------------------------------------|------------|
| TRAINING: Events Portal with CVENT Regist                                                                                                    | tration Complex                            |            |
| Portal access part to registered attendees.                                                                                                    |                                            |            |
| Event Portal Tabe Configuration                                                                                                    |                                            |            |
| Passing Dynam (19)                                                                                                    | 101 Control to Proget Control to           |            |
|                                                                                                    |                                            |            |
| 12-Catalit/Sectors                                                                                                    | 17 Decili Spanie                           |            |
|                                                                                                    |                                            |            |
| MP Induitine                                                                                                    | of Sandiacian                              |            |
|                                                                                                    |                                            |            |
| Briak Carrier L                                                                                                    | EF Sec. Speaker                            |            |
|                                                                                                    |                                            |            |
| prine Careni A ANI.                                                                                                    | 4P Set-Gamier, Ulserter                    |            |
|                                                                                                    |                                            |            |
| PTTM Carenda .                                                                                                    | AP to Cultor 216 to                        |            |
| and the second second s |                                            |            |
| Prive General P.                                                                                                    | ET NO-CONCEPTING                           |            |
| Although the second second sec | 10 for Carry Station                       |            |
|                                                                                                    |                                            |            |
| 10 Na Committees                                                                                                    | of the Custom House Dance                  |            |
|                                                                                                    |                                            |            |
| HT Tak Carrow Huma (JR)                                                                                                    |                                            |            |
| The Laboration Physics (1997)                                                                                                    |                                            |            |

2

#### **Event Tabs - Descriptions**

- **Portal Header Image**: You have the option to create a custom header image for your event. Insert an image URL to update the header image. To add a custom header, upload a png or jpg [3000 x 450 pixels] using the Upload Custom Portal Header Image button
- EP Home Page Details- The default home page of your Portal event. You can select to build a custom home page
- EP Home Page Speaker- Display your speakers on the default home page
- EP Tab Sessions- Selecting this will create a separate Session tab that lists all sessions in chronological order.
- EP Tab Attendees Create a tab for an attendees page where all registered attendees will appear in a list
- EP Tab Speaker- Selecting this will enable a speaker tab where all added speakers will appear in a list
- **EP Tab Chat**: Enable an Event Chat to display in your navigation(adds a Slack-type chat function to as a Portal TAB)
- EP Tab Custom: Add in up to three custom pages
- EP Tab Home Custom: Create a custom home page with more event-specific details. Disable the default IP Home Page Details page.

#### Image: Event Portal Tabs

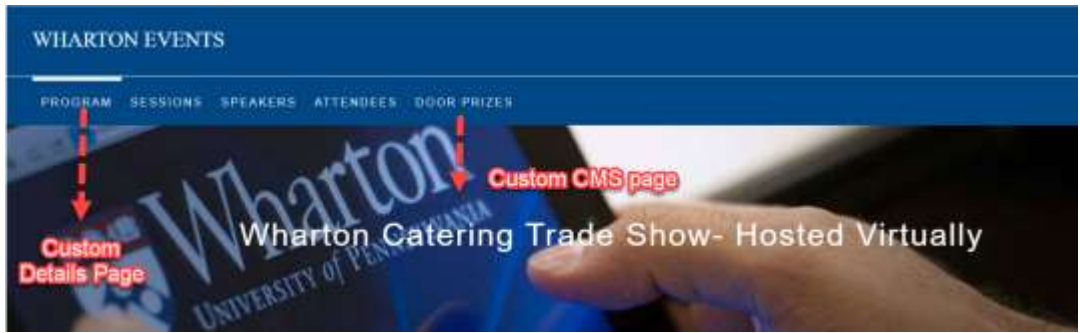

Image: Custom Header URL

|                                                                                                    | harton Events Portal                                                   |
|----------------------------------------------------------------------------------------------------|------------------------------------------------------------------------|
| Upcoming Events Past Events<br>TRAINING: Portal Event with EVENTS HQ Registration<br>10079 Interest Processor<br>Interest Processor                                                                                                    | 8<br>2021 IDDEAS@Whatton<br>UITH_Lill Parties<br>Presents These Traces |
| Original Sectors     Original Sectors     Orig | Annual Analytics Contenence<br>Grander Learner<br>3                    |

# Part Three – Adding in Portal Details

## **Event Sessions**

Now that we've turned on all of our specific tabs and custom pages for our event, we can start creating the event sessions that attendees will join throughout your event. This is similar to your event Agenda. For each session, you will add event details such as date, time, description, session type. You will also have the ability to categorize your different sessions. This is also where you will enter your presentation links– whether it's a live event hosted through a video-conferencing platform, pre-record video uploaded to YouTube, or a live steaming session directly into the Portal.

| Sessions (D+)                           |              |                         |                       | Table |
|-----------------------------------------|--------------|-------------------------|-----------------------|-------|
| Seeallan Name                           | Type         | Session Start Date/Time | Section End Date/Time |       |
| Websone Remarks & Calurer Presentations | Interaction: | 32/4/2020 1:00 #94      | 32/4/2020 2:00 #64    |       |
| Virtual Trade Show                      | Piletwarking | 12/4/2020 2:00 PM       | 12/4/2020 2:30 PM     |       |
| 12th Store) Cataring                    |              | 32/4/2020 3:00 PM       | 12/4/2020 2:30 PM     | (e)   |
| Arrest Catarring and Exattle            |              | 32/4/2020 3 30 PM       | 12/4/2020 3:20 PM     |       |
| Di Briana Bros. Events and Cataring     |              | 12/4/2020 3:20 PM       | 32/A/2020 3 30 PM     |       |
| Pistuduiphtis Cataring Cumpany          |              | 13/4/2020 3 40 494      | 13/4/2020 3 50 PM     | -     |
|                                         |              | Maria Ald               |                       |       |

### Adding New Sessions

**How to add Sessions:** Navigate to the Sessions section. Select the "New" button on the right side of the box, and that will bring you into the detail page for each session.

### Adding Sessions Details

Information - event specific details

- Session Name: Name as it will appear in the Portal
- Session Start Date/Time: List the date and time
- **Session Type:** We have predefined several different types of sessions. Select the one that closely defines your session.

<u>**Community Settings**</u> – How your audience views each session and interacts with others

- 1. Display Speakers: Uncheck to hide the speaker panel for this session. You can rename the Speakers section or match each session -- Faculty, Presenters, etc.
- YouTube ID: For a pre-recorded video session, upload your video to YouTube and enter your video ID. <u>Watch this video</u> (will add a link) for more instruction on how to add a pre-recorded video.
- **3. Join Now:** For live sessions. Enter your video conferencing link (BlueJeans, Zoom)

<u>Chat</u> -- How your audience interacts with speakers and other attendees

### Wharton

| Webinar Example                              |  |
|----------------------------------------------|--|
| Retared Details                              |  |
| Search Lamp<br>Webmar Example                |  |
| Sween-Seet Date Unite<br>3/125/3022 52:00 PM |  |
| 1eeeo-1ee12ee/1eeo<br>310502022 12300 PM     |  |
| That Descare<br>America Terry Yest           |  |
| v Community Settings                         |  |
| Dept. Seeler 8                               |  |
| Over 1 Standor Tele 0                        |  |

TIP: Only enable chat for pre-recorded sessions. For live sessions (Zoom/BlueJeans), you should have your audience use those platform chat features. See Chat section for full details on how and when to use various chat features. Note that these boxes just enable the display of chat - you will need to create the actual rooms and link them to the sessions in a different widget

- 1. Enable Chat Adds the chat function to a session
- 2. Enable Event Chat Displays the larger CHAT room within a session (general event rooms)
- 3. **Enable Session Chat** Displays a Session specific chat room on this session (you still need to create the session chat room). All users can view/participate.
- 4. Enable Q&A Displays a q&A feature. Only assigned moderators can respond to questions.

| Transition Typestater Types                                              | are ban 0                                                 |  |
|--------------------------------------------------------------------------|-----------------------------------------------------------|--|
| V Dur<br>brenn Dur<br>Farm Dar<br>a                                      | Anator Gaussia Chart<br>Anator Gaussian                   |  |
| v Description                                                            |                                                           |  |
| Discourses<br>Resource electropic with a pre-incontent trus Tubic within |                                                           |  |
| Downelli)<br>Trici (Dayle, 1/27/2023 3d-b1 WV                            | Lagi Masaring ()<br>Shara (angel 31/31/31/31/31/44/4 PM ) |  |

**Description:** Add images and/or text that describe your session.

Hit save to return to the Events HQ screen. Hit Save & New to add another session.

## Speakers

There is not a defined "Speaker" widget in the Portal. Speakers are first added to a specific Session. Once a speaker is added to one session, they can then be easily linked to multiple sessions.

How to add existing Speakers:

- Select the session that you would like to add speakers. Navigate down to Session Speakers and select New.
- Search for your speaker and select their name. Hit save to return to the session, Save and New to add more speakers.
- If your speaker is not already in the Speaker system, your will need to add a New Speaker (skip to Add a New Speaker section for instructions)

|                                | New Sessi | on Speaker  |   |             |
|--------------------------------|-----------|-------------|---|-------------|
| nformation                     |           |             |   |             |
| Session Speakers Number        |           |             |   |             |
| * Session                      |           |             |   |             |
| 😝 Keynote Example              | ×         |             |   |             |
| * Speaker                      |           |             |   |             |
| Traci                          | Q         |             |   | Search for  |
| Q Show All Results for "Traci" |           |             |   | existing    |
| Traci Doyle                    |           |             |   | speakeror   |
| 💋 Traci Doyle                  | IV.       | e & New Sav | е | adda Naw    |
| + New Speaker                  |           |             |   | ederesident |
|                                |           |             |   |             |

Editing Speaker Details

After adding in your existing speaker, you will want to review their profile, and make sure the information is current. Follow the below steps to update the speakers details, including updating bios, LinkedIn pages and photos.

Edit the speakers by going to each session that has a speaker associated, and clicking the speaker name under

"Session Speakers"

 Click the speakers name under the "Session Speakers" box within your session to edit the speaker

|                   | No.                                        |
|-------------------|--------------------------------------------|
| Speaker Name      |                                            |
| Here Donig        |                                            |
| Tink Trans Transa |                                            |
| Take Base         |                                            |
|                   | Name Harris<br>Tear Tearing<br>Traci Doyle |

- Review the Details of your speaker, and make any edits necessary to their bio, title, LinkedIn page, etc.
- Add a photo by selecting the Upload Speaker Photo" button. Recommended file size is 500 x 500 pixels.

Note that these speakers details are universal among all Portal users -- the details should be generic and not event-specific.

| Thati Doyse                                                                                                    |                                                                                                    |
|----------------------------------------------------------------------------------------------------|----------------------------------------------------------------------------------------------------|
| Instant Formation<br>Frech Dayles The Wharton School                                                                                                    |                                                                                                    |
| Folated Details                                                                                                    |                                                                                                    |
|                                                                                                    |                                                                                                    |
| Test Dark                                                                                                    |                                                                                                    |
|                                                                                                    |                                                                                                    |
| The literation                                                                                                    |                                                                                                    |
|                                                                                                    |                                                                                                    |
| -                                                                                                    |                                                                                                    |
| Second Second                                                                                                    |                                                                                                    |
| The Whatker School                                                                                                    |                                                                                                    |
| w Ris                                                                                                    |                                                                                                    |
|                                                                                                    |                                                                                                    |
|                                                                                                    |                                                                                                    |
| 1447000 lare • 12 •                                                                                                    |                                                                                                    |
| the foglitic Wheter Leaderting Lecture series, to<br>dimen 3he provincely writed for illustration preme                                                                                                    | and, meetings and activities, and the accurate News Westmin Datas Surveys VP-<br>el Marin, suggesting the International Socializes Talam                                                                                                    |
| In forgetia Warton Landsento, success series, to<br>drives. Yhe provingly environ for litherin Teterin<br>Hour in the proving at Whites in Social and the<br>Development from the Warten. To calculate Failurities of<br>a data for the Association in Bahtyon Dauge from the<br>along the series of the Social Whiteshelds.                                                                                                    | and, exertings and activative, and this and way form. Workston China Sarovers OP<br>a Mater, assessment the International Paratimery Taxes<br>gate Taxetters Heara, and the graded management support for the Digital<br>Addit Conversional and Paratimeters and the Annual America (China Bag)<br>e Andi, Conversional and Paratimeters and the America America (China Bag)<br>e Andi Conversional and every assessments. She have with the frankment,                                                                                                    |
| The fogetige Westers Leadering Leaders and L. S. S. S. S. S. S. S. S. S. S. S. S. S.                                                                                                    | and creatings and antiches and the article free Wandlin Cared Garrely VP<br>of Marcy suggesting the International Relation Yaam<br>provide a strain sector sector for the Digital<br>Relation Careford and Participation and the anticipation of the Social<br>Relation Careford and Participation and the anticipation of the Social<br>Participation of the International Participation of the International<br>sector Interface Social<br>B another Reservants, 11/26/3020 746746                                                                                                    |
| In frequency Waterian catalogical parcians anoine, the<br>determinant of the second second seco | And or executing a set of the set of the actual free you while Canad General VOP of Affairs, suggesting the International Delations Your.<br>We Restore Headau, envirolling and the interpretation set approximation of Delation of the Page of the International Section Section 2016 (Section 2016) (Section 2016)                                                                                                    |
| The fight is the statistic statistic statisti    | and operating and another wat the ances there in the data form ( access of the<br>datas suggesting the International Delations Team)<br>in Factors for a section grant of the Team ( access of the<br>data forms and access to provide a section to the Digital<br>factor formations & Pacific another and the device of the teaters of<br>data forms and access to provide a section to the Digital<br>match for the Digital<br>matching for the<br>matching for the<br>Digital point of<br>Digital point of<br>Digit                                                                                                    |
| There is a subset of the second second seco    | next exercising out a concluse was the area of where the data of board datasets of the<br>a Allen's suggesting the International Petaline Your:<br>the Internet Head and the International Petaline Your:<br>Petaline Sector Sector Sector Sector Sector Sector Sector Sector Sector<br>Petaline Sector Sector Sector Sector Sector Sector Sector Sector Sector<br>Sector Head Sector Sector Sector Sector Sector Sector Sector Sector<br>Sector Head Sector Sector Sector Sector Sector Sector Sector Sector Sector<br>Sector Head Sector Sector Sec                                                                                                    |
| The Septis Watch catalents access with, is former the operatively of an effort the sector of the sector of the se    | and operating and activities such the ancient free you when the above the object dense is over a defense tagger the break such as a more than a dense tagger the break such as a more than a dense tagger the break such as a more than a dense tagger than the tagger and tagger as a dense tagger and the tagger and tagger as a dense tagger and tagger as a dense tagger and tagger as a dense tagger and tagger as a dense tagger and tagger as a dense tagger and tagger as a dense tagger and tagger as a dense tagger and tagger as a dense tagger and tagger as a dense tagger and tagger as a dense tagger and tagger and tagg                                                                                                    |
| The Section Speakers (2)  Section Speakers (2)  Section Speakers (2)  Section Speakers (2)  Section Speakers (2)  Section Speakers (2)  Section Speakers (2)                                                                                                    | and a constant of an an an and a source in the server the many time time in the dense of the '<br>d Allen's suggesting the International Delation Tage.<br>The Enternation Transmission of A Partice statementation than developed an anomaly from<br>the Internation Transmission of A Partice statementation than developed an anomaly from<br>the Internation Transmission of A Partice statementation than developed an anomaly from<br>the Internation Transmission of A Partice statementation than developed and the Transmission<br>of the Internation of A Partice statementation of A Partice Statementation of A Partice Statement<br>methods the Internation of A Partice Statementation of A Partice Statementation of A Partice Statement<br>Statementation of A Partice Statementation of A Partice Statementation of A Partice Statement<br>Statementation of A Partice Statementation of A Partice Stat                                                                                                    |
| The Section Speakers (2)  The Section Speakers (2)  Section Speakers (2)  Section Speakers (2)  Section Speakers (2)  Section Speakers (2)                                                                                                    | and a resulting and another was the area from the data from the data for a data of a data of a d                                                                                                    |
| In Free Call  Free Call  Free Ca    | and or eventupy and activities such the ancient free you when Canad Garreet vite'<br>d Allers, suggestragtive interestions Databases Name<br>or Eventure (Name), and when an ancient free to the Database<br>of the Database, and when an antivities and the Allers Allers Name<br>of the Database, and when an antivities and the Allers Allers Name<br>of the Database, and when an antivities and the Allers Allers Name<br>of the Database Allers Allers Allers Allers Name<br>of the Database Allers Allers Allers Allers Name<br>and the Database Allers Allers Allers Allers Allers Allers Allers<br>Allers Allers<br>Name Allers<br>Name Name<br>Name Name<br>Name Name<br>Name Name Name<br>Name Name<br>Name<br>Name Name<br>Name<br>Name Name<br>Name<br>Na |
| The Section Specifier (2)  Section Specifier (2)  Section Specifier    | and or eventupy and activities such the ancient free you while Check Servery of Adverse suggesting the International Delations Your's<br>Adverse suggesting the International Delations Your's<br>event therefore 'it's<br>and therefore 'it's<br>another Telecomes, 11:120-333() 7:45:1904<br>Course<br>another Telecomes, 11:120-333() 7:45:1904<br>(another Telecomes, 11:120-333() 7:45:1904<br>(another Telecomes, 11:120-334() 7:45:1904<br>(another Telecomes, 11:120-334() 7:45:1904<br>(another Telecomes, 11:120-34() 7:45:1904<br>(another Telecomes, 11:120-34() 7:45:1904<br>(another Telecomes, 11:120-34() 7:45:1904<br>(another Telecomes, 11:120-34() 7:45:1904<br>(another Telecomes, 11:120-34() 7:45:1904<br>(another Telecomes, 11:120-34() 7:45:1904<br>(another                                                                                                    |

### Adding a New Speaker

If your speaker does not appear in the search, they need to be added to the Speaker System. Similar to editing a speaker, this can be done through clicking the "Add New Speaker" option directly within a Session, or by adding a new speaker to the Salesforce Session widget.

- Click "New" under Session Speaker
- Search for your speaker to double-check they are not in the system; then select "+New Speaker"
- In the New Speaker pop-up box that appears, add your speaker's name. You can
  update the other event details now or return later after you complete the Add New
  Speaker process
- Under "Contact" search for your speaker in the Salesforce database. If they are not already in the master database, you will have to add their contact here as well (this is where we store the speakers email address)
  - Select "+ New Contact"

- Complete the name, email fields in the **New Contact: General** pop-up box
- Select the most appropriate **Affiliation** (Participant, Member, Alumni, Vendor)
- Hit Save on the **New Contact** pop up box
- Hit Save on the **New Speaker** box

### Step 1: Adding a speaker to the session (Relates a Speaker to your event)

|           |                                       | × |
|-----------|---------------------------------------|---|
|           | New Session Speaker                   |   |
|           | Information                           |   |
|           | Session Speakers Number               |   |
|           | * Session                             |   |
|           | E Keynote Example X                   |   |
|           | Speaker                               |   |
| lpg       | Q Show All Results for "John Wharton" |   |
| 24 at 4.3 | + New Speaker                         |   |
| png       |                                       |   |
|           | View All                              |   |

# Step 2: Search for a **Contact** to the **Speaker Box (Adds Speaker to the Speaker System)**

| Info | mation                                                            |    |          |      |      |   |        |        |     |  |
|------|-------------------------------------------------------------------|----|----------|------|------|---|--------|--------|-----|--|
|      | Speaker Hame                                                      |    | (iriaaid | Di . |      |   |        |        |     |  |
|      | John Smith                                                        |    |          |      |      |   |        |        |     |  |
|      | Contact                                                           |    | Prieto   |      |      |   |        |        |     |  |
| ſ    | beanch Contacts . Q                                               | 1  |          |      |      |   |        |        |     |  |
|      | Traci Doyalay<br>University<br>Sara Rodrigues<br>Diversity Pottal |    |          |      |      |   |        |        |     |  |
|      | Thaci Etzabeth Doyle<br>The Whattun Schuld                        |    |          |      |      |   |        |        |     |  |
| Bio  | Allysie A. Murphy<br>The Wharton Schnell                          |    |          |      |      |   |        |        |     |  |
|      | Matthew Blair<br>Unicown School                                   |    |          |      |      |   |        |        |     |  |
|      | + New Contact                                                     | Ŀ. | 8        | 1    | м. е | 5 | ≡.   2 | 5: -97 | 198 |  |

# Step 3: Adding a **Contact** to the **New Contact: General box (Adds email into Salesforce)**

| 1007.0                                                                              |                                                    | Contact Contact                                                                                                    |
|-------------------------------------------------------------------------------------|----------------------------------------------------|----------------------------------------------------------------------------------------------------|
| terrent in                                                                          |                                                    | Timo Doyle                                                                                                    |
| -1678-                                                                              |                                                    |                                                                                                    |
| Widdene.                                                                            |                                                    |                                                                                                    |
|                                                                                     |                                                    |                                                                                                    |
| Automa laine                                                                        |                                                    |                                                                                                    |
|                                                                                     |                                                    |                                                                                                    |
| - and homes                                                                         |                                                    |                                                                                                    |
|                                                                                     |                                                    |                                                                                                    |
|                                                                                     |                                                    |                                                                                                    |
| 19                                                                                  |                                                    |                                                                                                    |
|                                                                                     |                                                    |                                                                                                    |
| amount tanks O                                                                      |                                                    | 14                                                                                                    |
| Insett Incidently.                                                                  | 14                                                 |                                                                                                    |
|                                                                                     |                                                    |                                                                                                    |
| SQUARMS .                                                                           |                                                    | - All and the second second se |
|                                                                                     |                                                    | -Nore-                                                                                                    |
|                                                                                     |                                                    | Contact Recent York                                                                                                    |
|                                                                                     |                                                    | Garant.                                                                                                    |
| and the second second                                                               |                                                    |                                                                                                    |
| mmunications                                                                        |                                                    |                                                                                                    |
| Photo Car Car                                                                       |                                                    | Plane                                                                                                    |
|                                                                                     | _                                                  | 1                                                                                                    |
| 0. 10-1                                                                             |                                                    | hand from 0                                                                                                    |
|                                                                                     | _                                                  |                                                                                                    |
| 1010-07                                                                             |                                                    | mark Press                                                                                                    |
|                                                                                     |                                                    |                                                                                                    |
|                                                                                     |                                                    |                                                                                                    |
| Pierre Disk                                                                         |                                                    |                                                                                                    |
|                                                                                     |                                                    |                                                                                                    |
| Direction (                                                                         |                                                    |                                                                                                    |
|                                                                                     |                                                    |                                                                                                    |
|                                                                                     |                                                    |                                                                                                    |
|                                                                                     |                                                    |                                                                                                    |
| idrass                                                                              |                                                    |                                                                                                    |
| idraes<br>Mailing Astron                                                            |                                                    |                                                                                                    |
| idress<br>Nating Antonio<br>Q. Discon Ada                                           | 100                                                |                                                                                                    |
| dess<br>Maltig Adves<br>Q. Diant Mit<br>Maltig Dive                                 | 78')                                               |                                                                                                    |
| dess<br>Malting actives<br>Q. Diaren Adm<br>Malting Diver                           | **/                                                |                                                                                                    |
| ideos<br>Alating konsu<br>Q. Dean Ada<br>Matric Smar                                | •                                                  |                                                                                                    |
| dress<br>Nating Attents<br>Q. Source Ada<br>Nating Source                           | <del>78</del> /                                    |                                                                                                    |
| dress<br>Nating admos<br>Q Same Mar<br>Mang Sme                                     | THE CONTRACT                                       |                                                                                                    |
| dense<br>Nading ketseun<br>Q. Sware king<br>Nading Sew<br>Nading Sew                | nai (<br>Saling<br>Saling Saling                   |                                                                                                    |
| dress<br>Nating Adams<br>Q. Search Ada<br>Maling Drae<br>Maling Cou                 | sang<br>Sebratas                                   |                                                                                                    |
| dress<br>Name store<br>Q Sacra Adr<br>Name Store<br>Name Store                      | satig<br>Satig<br>Satistication<br>Nationalization |                                                                                                    |
| dress<br>Nating stores<br>Q Sacro kin<br>Nating Dee<br>Nating Dee<br>Nating Dee Dee | Sating<br>Sating<br>Maling Control                 |                                                                                                    |

# Adding Supporting Documentation

There may be additional documentation that you want to share with your attendees, such as PPT presentations, white papers or supporting instructions that relate to your event sessions.

To add supporting documentation, first navigate to the relevant session and follow the below instructions.

1. Under Sessions, go to "Files" and select "New"

- 2. Upload the file you want to link to the session. You also can select files you previously updated (great for multi-part sessions that may share supporting documentation)
- 3. After uploading the file, you will return to the Files section in your session. You will need to re-open your file to add access permissions to make it viewable.

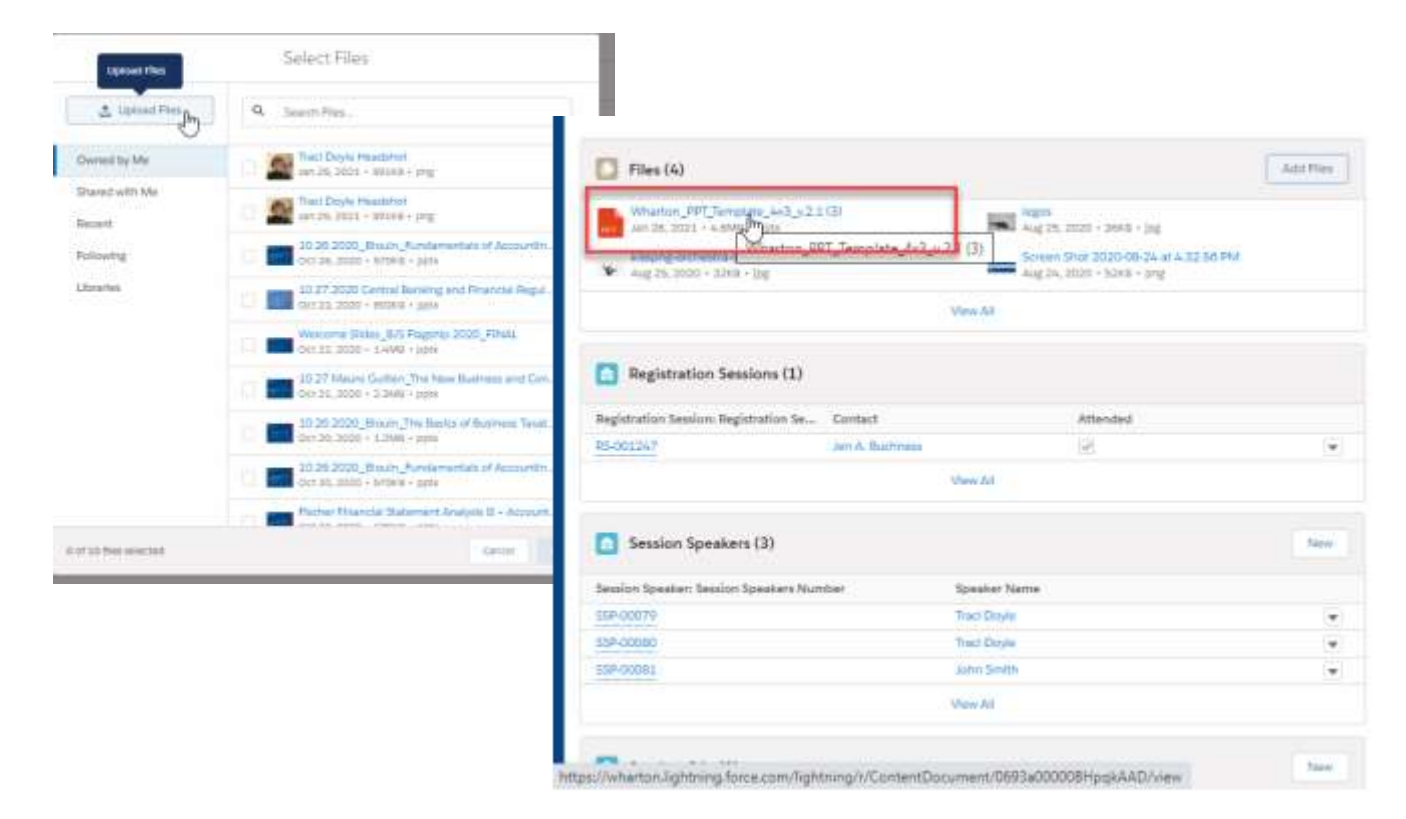

4. Open up the file, and select "Share" from the top drop-down bar

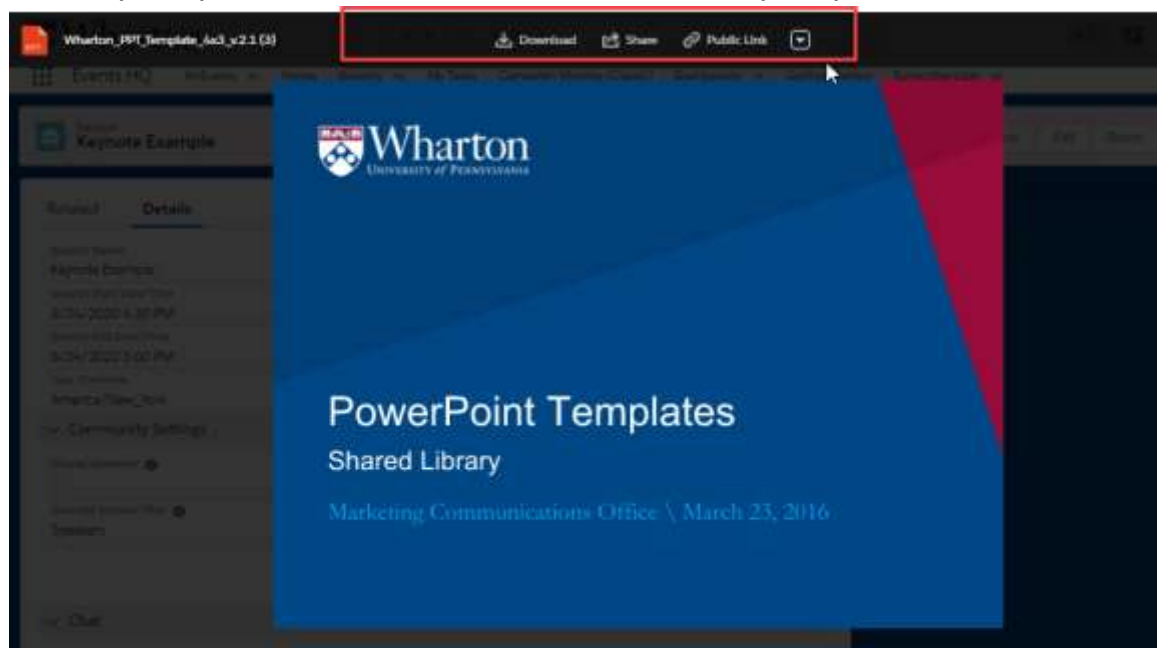

5. A pop-up box will appear. You will need to toggle the switch under Who Can Access to allow view access to the file (switch to Enabled). On the dropdown box, switch to Viewer from Set by Record (this makes sure an attendee cannot upload files). Want to prevent downloading or sharing of files? Check Prevent others from Sharing under Owner Settings.

| nare With Search People                |                      | Q            | Vlewer    | •    |
|----------------------------------------|----------------------|--------------|-----------|------|
| Who Can Access                         |                      |              |           |      |
| Traci Doyle                            |                      | -<br>Viviet  |           |      |
| Keynote Example Cus<br>Acc             |                      | Set by Reco  | rd 🔻 🗙    | •    |
| PUBLIC LINK SHARING                    | Ŭ                    |              |           | _    |
| Anyone with this link can view and dow | vnload the file on t | he Internet. |           |      |
| https://wharton.my.salesforce.com      | n/sfc/p/J000000      | 1s9J8/a/3    | Copy Link | 盲    |
| OWNER SETTINGS                         |                      |              |           |      |
| Prevent others from sharing and unsi   | haring               |              |           |      |
|                                        |                      |              |           | Done |
|                                        | inchaite 0           | aaland       | orliotin  |      |

# Creating and Using Chat

One of the key features of the Events Portal is the chat capabilities. There are multiple options for enabling various chat experiences. Below is a description of the different chat options, and recommendations for use.

### Chat Types

**EP Chat/Custom Chat Rooms** -- General rooms that are open to all attendees without entering a session. Create rooms for specific conversations, for sharing links, tech questions. These rooms are accessed through the Chat navigation, and open for the duration of your Portal event. Chat rooms are a great way to start a conversation prior to specific session content. Similar to a Slack experience.

**Session Chat** -- Session chats are session-specific chat rooms. These rooms are only available the day of your event, and will appear on that specific session. The conversation from the session chat is then brought into the General Chat navigation tab.

**Event Chat --** Enable Event Chat to appear on a session if you want users to easily access general chat rooms (such as a tech-help room, or general chat where you preloaded discussion questions or links)EP Chat (Event Chat Rooms in Navigation)

**Q&A** -- Q&A is only available in an individual session. This allows users to submit questions and only a moderator can respond. Use this if you do not want an open chat during a conversation. You can select anyone to be a moderator that is registered for an event.

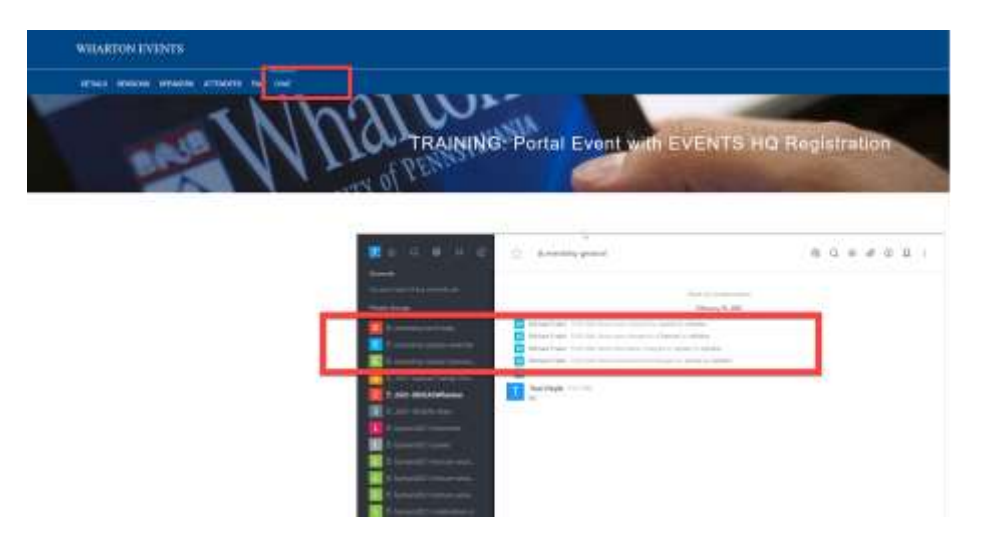

# Setting up Chat

### EP CHAT/General Event Chat Rooms

#### Enable Event Chat.

Enable the EP Event Chat in the Portal Tab Configurations. You will see "Chat" appear in your navigation bar

| TRAINING: Portal Event with EV                                                                                 | KINTS INQ Registration                                                                                                    | · /                                                                                                    | 1                                                                                                    |             |
|----------------------------------------------------------------------------------------------------|----------------------------------------------------------------------------------------------------|----------------------------------------------------------------------------------------------------|----------------------------------------------------------------------------------------------------|-------------|
|                                                                                                    | 10.62 4004                                                                                                    |                                                                                                    |                                                                                                    |             |
| the local days                                                                                                 |                                                                                                    |                                                                                                    |                                                                                                    |             |
| ta anno 191<br>19 Anno 1911<br>19 Anno 19 Anno 1944<br>19 Anno 19                                              | Create your chat rooms here. You can<br>create general chat rooms that only<br>appear in the Navigation, or create<br>chat rooms that will link to a seasain<br>(Select the related session). NOTE,<br>For the chat room to display on the<br>session, you need to select Emable                                                                                                    | ExerciteDP Ro<br>Source and and<br>data<br>Support<br>+ Statistics<br>+ Statistics                                                                                                    | e <b>Start Adul Riccon</b><br>Hand den omen welt oder en genere stel renst Kann av en et en le bri<br>Hannel<br>19 | tegistretio |
|                                                                                                    |                                                                                                    | Annual and Annual Annual Annua | alan persenalar<br>a<br>bilan haraja<br>tek                                                                        |             |
| And and a second second second second second second second second second second second second second second se |                                                                                                    |                                                                                                    |                                                                                                    |             |
|                                                                                                    | and the second second s | Conserver on<br>Conserver conserved<br>Treaser Digital Conserver<br>of Second Processor                                                                                                    | tar biotechik<br>bi man                                                                                            |             |

### Create General Chat Rooms

You will create any Event Chat and Session Chat rooms in the Rocket Chat widget

- Select create chat room
- Enter your room name -- all room names should have an event specific naming structure (event-2021-tech, event-2021-chat, event-2021-session1-chat)
  - Note the naming structure on the pop up. No spaces, etc.
- You can mark a room as default to make it your main chat space
- If you want the chat to appear on a specific session, select the session to link. If this is a general chat that will appear in the Event Chat Tab only, select None
- Once a chat room is created, it cannot be renamed. If you create a chat room in error and want to have it removed, please create a support ticket or email <u>whartonevents@wharton.upenn.edu</u>
- Chat rooms will be deleted from Salesforce one month post event as routine cleanup.

| Orada Out Room               |                |                         |                 |  |
|------------------------------|----------------|-------------------------|-----------------|--|
| RocketChats (3)              |                |                         |                 |  |
| RecoverChist Name            | Section        | Channel Id              | Last Mod Ped By |  |
| eventyte proved              |                | #73gp392wiL8907#        | Tract Display   |  |
| eventeing tack help:         |                | MANDORTHAY 25-12 (1990) | Tract Dropie    |  |
| eventable season webbilitier | Webbar Exerpte | arhituskahkyulapinin    | Train Disyle    |  |
|                              |                | Times All               |                 |  |

### **Session Chat**

Session chats are any chat experiences that are only available when a specific session is live. The rooms are *created* through Rocket Chat widget like general Chat rooms, but they are *enabled* on the individual sessions. These rooms will appear for users when a session is live. They can then continue the conversation in the general chat (the session chat will appear in the Chat tab navigation)

Before beginning, think through HOW your users will interact in a specific session. If it is a live session using Zoom, they should interact in that platform's chat functions. No chat rooms need to be enabled on the session.

If the users will interact within the Portal session (through a pre-recorded video, or livestream into the Portal) then you may want to consider your Session chat options.

#### Session Chat Types

- → For Session Chat (Users talk openly in a chat room within the session)
  - Enable Chat, Enable Session chat on the Session
  - Create and name a chat room through the Rocket Chat widget
  - Link the Related Session
- → For Q&A (Only moderators answer questions)
  - Enable Chat, Enable Q&A on the Session
  - Make someone a moderator through their registration (click their reg, select "make moderator"
- → For Event Chat within a session (if you want users to quickly access a general chat room without leaving the session)
  - Enable Chat, Enable Event chat on the session
  - All your chat rooms will appear on the Chat tab within the session

#### Session Chat Images

#### Image: Enabling Chat options within a Session

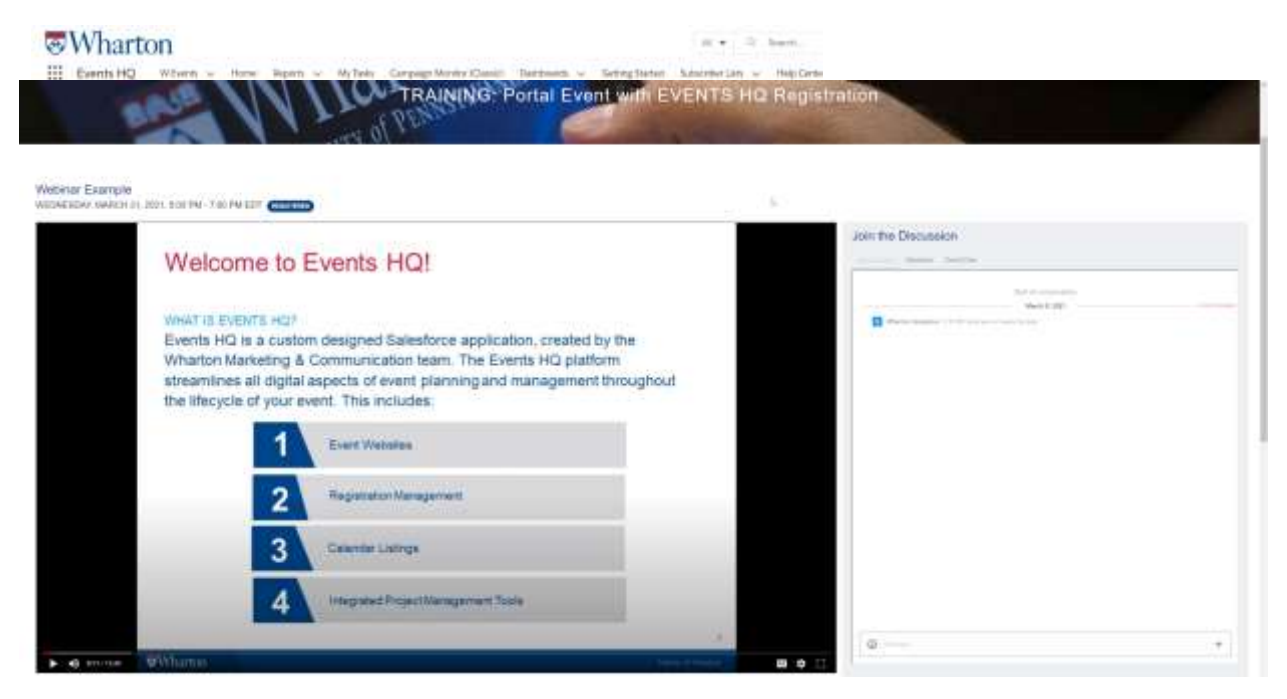

#### Image: Session Chat – User Experience

#### Image: Event Chat - Seeing Event Chat within a Session

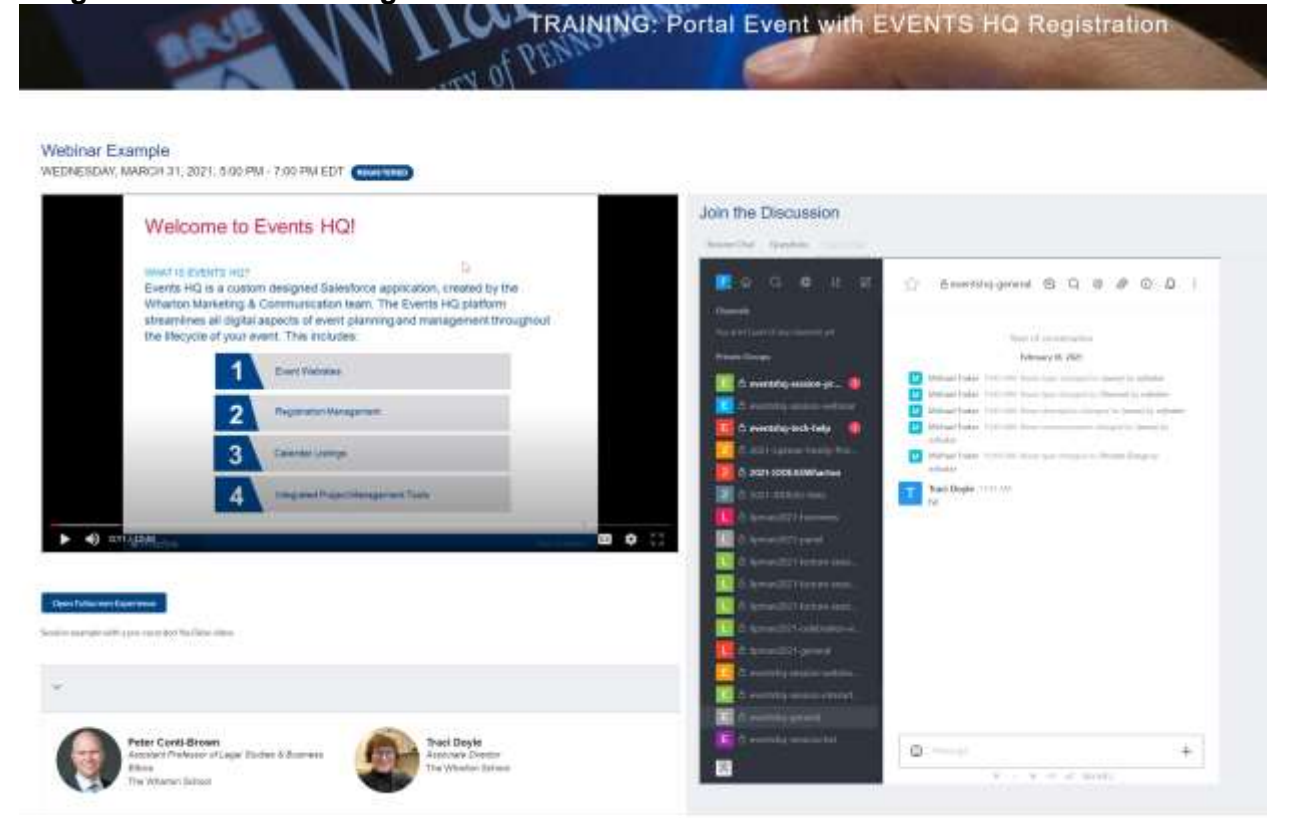

#### Image: Session Q&A

|                                                                                                    |                                                                                                    | Join the Discussion              |   |
|----------------------------------------------------------------------------------------------------|----------------------------------------------------------------------------------------------------|----------------------------------|---|
| Welcome to E                                                                                                    | Events HQ!                                                                                                    | - Marcine - Lawrence - Caraltan  | _ |
| WHAT IS EVENTS HO?<br>Events HQ is a custom<br>Whatton Marketing & (<br>streamlines all digital a<br>the lifecycle of your ev | n designed Salesforce application, created by the<br>Communication team. The Events HQ platform<br>spects of event planning and management throughout<br>ent. This includes | The second product of the second |   |
| 1                                                                                                    | Event Webstee                                                                                                    |                                  |   |
| 2                                                                                                    | Registration Management                                                                                                    |                                  |   |
| 3                                                                                                    | California Literat                                                                                                    |                                  |   |

# Part Three – Accessing the Portal

## Registering for the event

Your users can start registering for the event before you have the portal setup established. They should be registering either directly in Events HQ, or through CVENT. There are no other event registration platforms compatible with the Portal.

The Portal updates you make are live in the system. Best practice is to have the users registered first, and to receive a confirmation message instructing registered attendees that the Portal link will be shared closer to the event.

### Accessing the Portal

When you are ready for attendees to access the Portal, you will want to send an email to all of your registered attendees that includes the portal web address and a short description of the set up process. See below for sample text.

**<u>NOTE</u>**: If you have an automatic confirmation email set up, you will want to update that messaging to include your Portal instructions for any late registrants after make your Portal event live to the broader group.

### > **Portal web address:** https://eventportal.wharton.upenn.edu/

#### Portal Invitation Template

### [SAMPLE PORTAL INSTRUCTIONS EMAIL]

Hi Maria –

We are excited to host you for our first virtual [EVENT NAME] taking place [EVENT DATE]

Below you'll find a step-by-step guide on how to access the **Wharton Events Portal**, where all event sessions will be held.

#### <u>We strongly suggest that you go through these steps before the program begins on</u> <u>Monday, Oct. 26!</u>

- 1. Visit the Wharton Events Portal website: https://eventportal.wharton.upenn.edu
- 2. <u>Enter the email address</u> you used to Register for the event (if you do not remember, let us know and we can confirm this for you)
- 3. Set your password
- 4. Click the Login button, then click [EVENT NAME] to enter the Events Portal
- 5. Once in the Events Portal, all sessions can be accessed on the <u>Sessions tab</u>; FAQs can be found on the <u>Home tab</u>

If you experience any issues during the login process, [ENTER YOU LEAD TECH]. We will use Zoom for a majority of our live sessions. Please **ensure that Zoom is installed** on your computer and updated with the latest version.

----- END DRAFT INVITE EMAIL -----

### Portal FAQ's

Since this will be most of your attendees' first time using the Wharton Events Portal, we recommend that you include some FAQ's and general information to help familiarize them with the platform. This could take place either in your registration follow-up email or on the homepage of the Portal event, as we've done here:

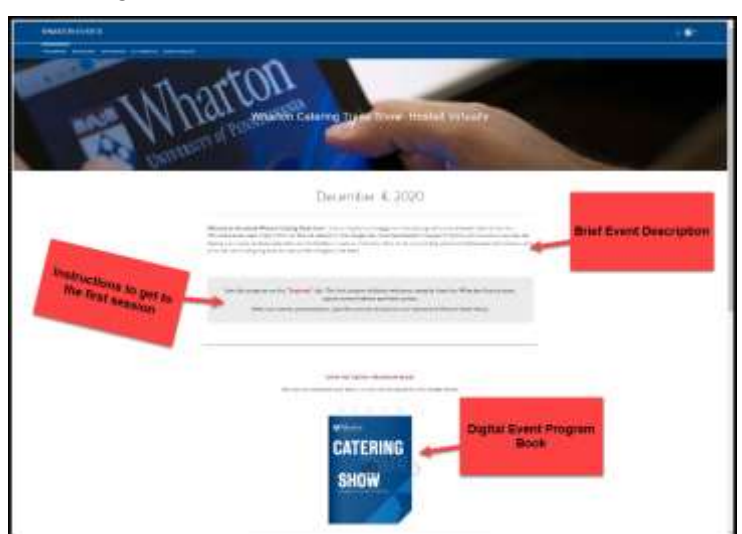

| WHAT IS THE EVENTS POSISIE                                                  |  |
|-----------------------------------------------------------------------------|--|
| WHAT IS THE WHARTCHE CATERING TAADE (HOW)                                   |  |
| WINE IS THE FORMAT FOR THE TRADE SHOW!                                      |  |
| HOW BO LACCESS THE SEISHING?                                                |  |
| WHWE ARE THE DOOR PRIZER (HOW DOL) BECOME EXHIBILE TO RECEIVE & DOOR PRIZE? |  |
| HOW CARLS GET IN TOUCH WITH A CATERING REPRESENTATIVES                      |  |
| HOW CAN I NETWORK WITH OTHER PARTICIPANITS!                                 |  |
| WELTHE SEMIONE BE AVAILABLE AFTER THE PROGRAM CONCLUDES/                    |  |
| WHERE CAN FYEW THE INDIVIDUAL CATERING PRESENTATIONER                       |  |
| HOW LONG WILLTHINK ACCESS TO THE PARAMUTATIONS                              |  |
| Provide a                                                                   |  |

Here is a list of frequently asked questions you may want to include.

## Marketing & Portal Access Steps

- 1. Registration will occur through Events HQ or CVENT (Any time prior to Portal completion)
- 2. Your Eblast invite will most likely be sent before you are ready to invite attendees into the Portal. Include general details about the Portal and when they should expect access details.
- 3. Send a Portal Access email to registered attendees up to a week prior to your event (only after the Portal is complete). Update any registration confirmation messaging to direct to the Portal web address, for late registrants.
- 4. Send an email to all registrants the night before or the day of your event to again encourage them to visit the portal and create their account.
- 5. Best practice for virtual events is sending an "Event is now live" email to all registrants right as your event is kicking off (about 30 minutes prior to the start of your first session)